# 高校毕业生就业平台及资源管理系统

# 企业用户 使用手册

2024年10月

#### 第1章 使用准备

#### 1.1 环境配置

硬件配置: 支持 VGA 或更高分辨的率的显示器,建议分辨率为 1024\*768 以上,色彩 不低于 256 色。Cpu 不低于 1GHZ,内存不低于 2G。

操作系统: Win7、Win8、Win10。请确保您的电脑安装了最新的杀毒软件并且没有中毒。

**浏览器:**谷歌、火狐、IE11 主流浏览器。

#### 第2章 操作简介

#### 2.1 用户注册

用户打开浏览器(建议使用谷歌浏览器),在地址栏中输入 https://e.bjbys.net.cn/,进入 登录页面,点击【立即注册】,进入注册页面,如下图:

| 北京高校<br>就业管理系统 | 登录<br>新成型的接触器用型人方式<br>全型用中                                        | ~           |
|----------------|-------------------------------------------------------------------|-------------|
| 统一身份认证         |                                                                   |             |
|                | 27<br>9/28/9 (2013)                                               |             |
| 15             | 为了杂品是年俸代性地、进行空存用最新板主动消除器、支持1024 X 765以上户端表2024 All South Serenced | ROE Windows |

| り BJBYS 北京高校大学主就业创                | 业信息网                                                   | Refe   1 29   29 29              |
|-----------------------------------|--------------------------------------------------------|----------------------------------|
| 主页   报名双选会   发布招聘信息   查着简历   视频面试 | 申请宣讲会   职位管理   管理入校申请   职场体验基地   易拉宝素材上                | ¢€                               |
| <b>账户结照</b><br><b>0</b>           | 华位基本信息                                                 | 提交成功<br>3                        |
| * 手机号(用户名):<br>- 密码:<br>- 确认密码:   | 清批入手机装<br>密码位于磁单、语尝试"字句+数字"的组合<br>密码位于磁单、语尝试"字母+数字"的组合 |                                  |
| * 检证码:                            | ★ 2365 春不清 ●<br>23556 金不清                              | 激活 Windows<br>转到"设置"以激活 Windows。 |

根据系统提示操作即可。

## 2.2 忘记密码

用户打开浏览器(建议使用谷歌浏览器),在地址栏中输入 https://e.bjbys.net.cn/,进入 登录页面,点击【忘记密码】,进入注册页面,如下图:

| <complex-block></complex-block>                                                                                                    |                             |                                 |                                       |             |                                  |
|----------------------------------------------------------------------------------------------------|-----------------------------|---------------------------------|---------------------------------------|-------------|----------------------------------|
| <complex-block></complex-block>                                                                                                    |                             | 音 录                             |                                       |             |                                  |
| <complex-block></complex-block>                                                                                                    | 北京高校 🔬                      | 立 示<br>清機器(如約条約造得整入方式<br>企业用户   |                                       |             |                                  |
| <complex-block></complex-block>                                                                                                    | 就业管理系统<br><sub>统一身份认证</sub> | □ 13810203394                   |                                       |             |                                  |
| <complex-block></complex-block>                                                                                                    |                             | 6                               | *<br>7761/07                          |             |                                  |
| <page-header></page-header>                                                                                                    |                             | 5226                            | <b>経業</b><br>立即注册                     |             |                                  |
| <page-header></page-header>                                                                                                    |                             |                                 |                                       |             |                                  |
| <page-header></page-header>                                                                                                    |                             |                                 |                                       | 激转          | 活 Windows<br>計理書"以該書 Windows     |
| <page-header>         PRENE 1: predect 1: predect 1: predect 1: predect 1: predect 1: predectate 1: predectate 1: predictate 1: predictate 1: pr</page-header> |                             | 为了获得最佳操作体验,建议您使用最新版             | 本的浏览器,支持1024 X 768以上分解率2024 All Right | s Reserved. |                                  |
| 23         2628 2628 2628 2689 2680 2680 2680 2628 2628 2626 26268 262684 262684 262684           ####################################                                                                                                    | M BJBYS a                   | 京高校大学生就业创业信息网                   |                                       | 网络平台   🌲 消息 | 2 22                             |
| NUMBER       NUMBER       NUMER       NUMBER       NUMBER                                                                                                    | 主页   报名双选会   发布             | 招聘信息   查君简历   视频面试   申请宣讲会   职行 | 2首理  管理入校申请   职场体验基地   易拉宝素标          | 让传          |                                  |
| with a second second s    |                             |                                 |                                       |             |                                  |
| KEFUNG Edition Edition Editor Editor Ed        | (CTH-342064)                |                                 |                                       |             |                                  |
| 股: 世和与和總、基古世國基本         · 用户手机管:       · · · · · · · · · · · · · · · · · · ·                                                                                                    | 道写                          | 初号                              | 短信验证                                  | 重置褒码        |                                  |
| ● 用户手印言: 庫紙 人手印号 ● 验证明: 庫匠 3DV7 算不算 ● 验证明: 庫匠 3DV7 算不算 ● 验证明: 庫匠 3DV7 算不算 ● 数括 Windows, #到"设置"以激活 Windows, 相据系统提示操作即可。                                                                                                    |                             | 揚示: 表手                          | 和号不明确。请与管理员群系                         |             |                                  |
| ●验证错: 10007 電不時<br>予定<br>根据系统提示操作即可。<br>3                                                                                                    |                             | * 用户手机号: 请输入手机号                 |                                       |             |                                  |
| 根据系统提示操作即可。<br>3                                                                                                    |                             |                                 |                                       |             |                                  |
| 根据系统提示操作即可。<br>3                                                                                                    |                             | *短证约: 哈证码                       | 8日1/7 留小港                             | ~           |                                  |
| 根据系统提示操作即可。                                                                                                    |                             |                                 | <b>⊼</b> #                            | 間           | ()古 WINDOWS<br>到"设置"以激活 Windows。 |
| 根据系统提示操作即可。                                                                                                    | 相根不分相二相从                    | - III at                        |                                       |             |                                  |
| 3                                                                                                    | <b></b>                     | · [H 니치 ·                       |                                       |             |                                  |
|                                                                                                    |                             |                                 | 3                                     |             |                                  |
|                                                                                                    |                             |                                 |                                       |             |                                  |

#### 2.3 用户登录

#### 2.3.1 用户登录

用户打开浏览器(建议使用谷歌浏览器),在地址栏中输入 https://e.bjbys.net.cn/,进入 登录页面,如下图:

| 北<br>京<br>(1)<br>(1)<br>(1)<br>(1)<br>(1)<br>(1)<br>(1)<br>(1)<br>(1)<br>(1) | 登 录<br>网络第5009608月20人的15<br>全年999       |                                         |
|------------------------------------------------------------------------------|-----------------------------------------|-----------------------------------------|
|                                                                              |                                         | 34                                      |
|                                                                              | <b>92</b><br>अन्निम् अन्निम्<br>अन्निम् |                                         |
|                                                                              |                                         | MR Windows<br>Hyrold All Diche Derenand |

输入统一社会代码、手机号、密码、验证码后登入系统。

注:

1、如登录提示"贵单位还未开启网签功能,请先登录《北京高校大学生就业创业信息 网-网签服务》开通网签功能,咨询电话:010-56809090",则表示企业未开通网签,需进 入北京高校大学生就业创业信息网(https://jobs.bjbys.net.cn/)开通,如下图:

提示

贵单位还未开启网签功能,请先登录《北京高校大学生就业创 业信息网-网签服务》开通网签功能,咨询电话:010-56809090

| 室 学生登录 《LL》 院校登录 《LL》 单位登录                  |
|---------------------------------------------|
| 务系统                                         |
| 1 诸输入手机号                                    |
| →         向右滑动完成验证                          |
| 用户按回 忘记器码<br>激活 Windows<br>登录 特别 经是 Windows |
| JL \                                        |
|                                             |
|                                             |
| 请应置是否开启网络                                   |
|                                             |
|                                             |
|                                             |
| 1 yeyesen                                   |
|                                             |

2、如登录提示"贵单位网签功能正在审核中,请稍后再试,咨询电话:010-56809090。",则表示企业网签功能正在审核中,请耐心等待,咨询电话:010-56809090,如下图:

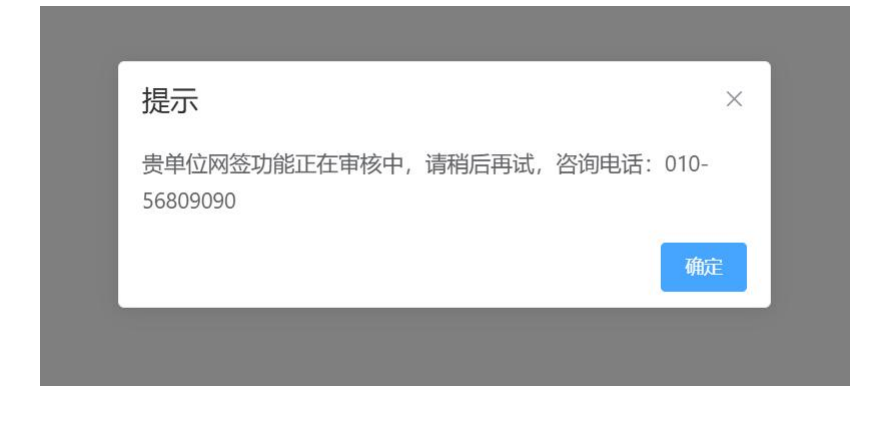

# 2.3.2 登出

点击右上角关闭按钮,在下拉选项中选择【退出登录】按钮退出系统

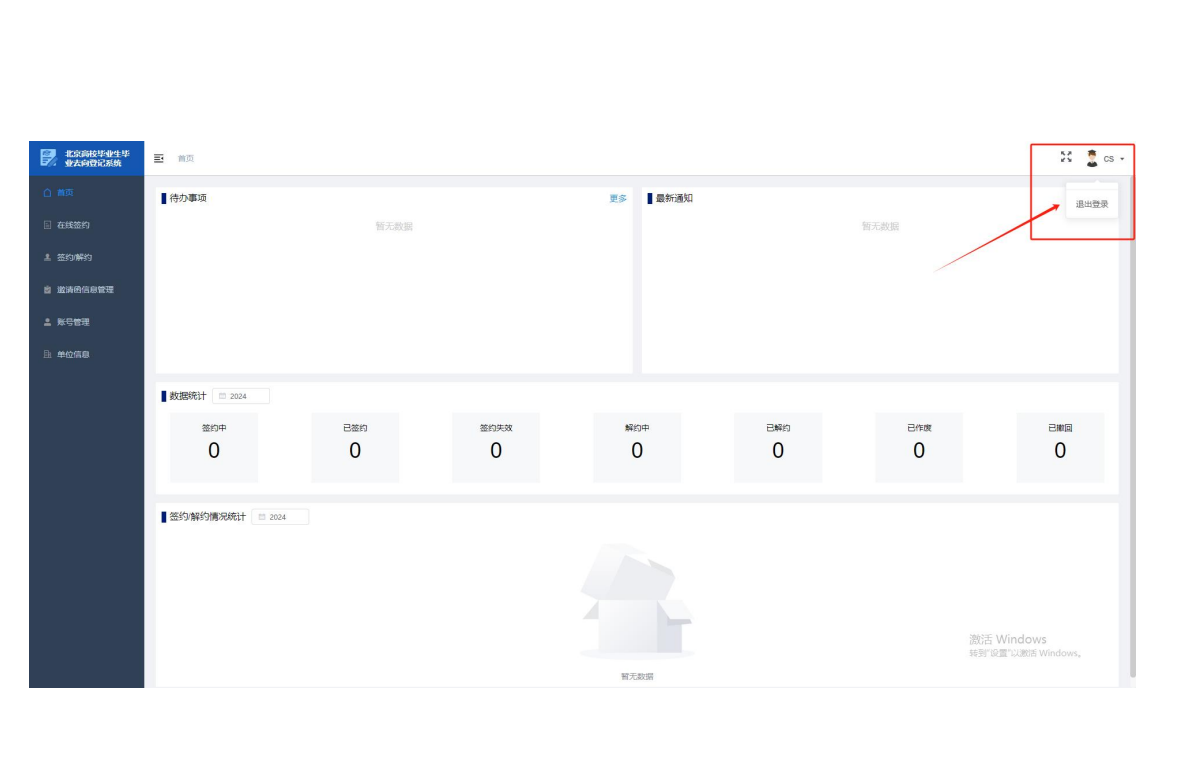

### 2.4 首页

首页展示企业首页工作台,包括待办事项、最新通知、数据统计、按学校统计招聘人数

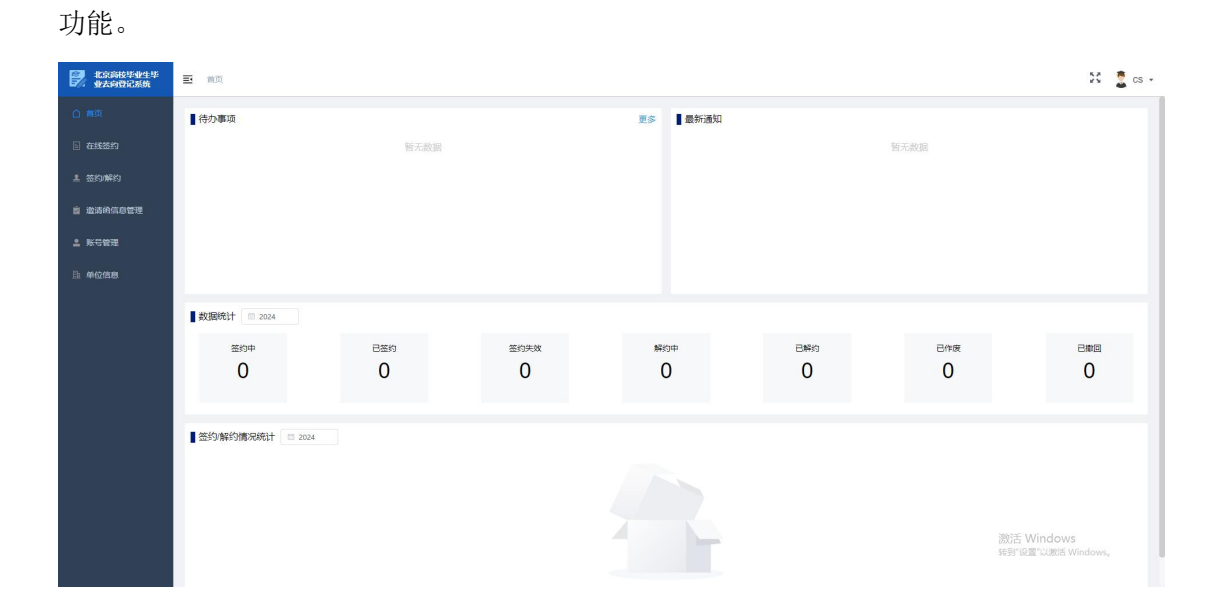

#### 2.5 在线签约

#### 2.5.1 单人签约

【查询】输入学生身份证号、毕业院校后点击查询,可查询需要签约的学生信息。

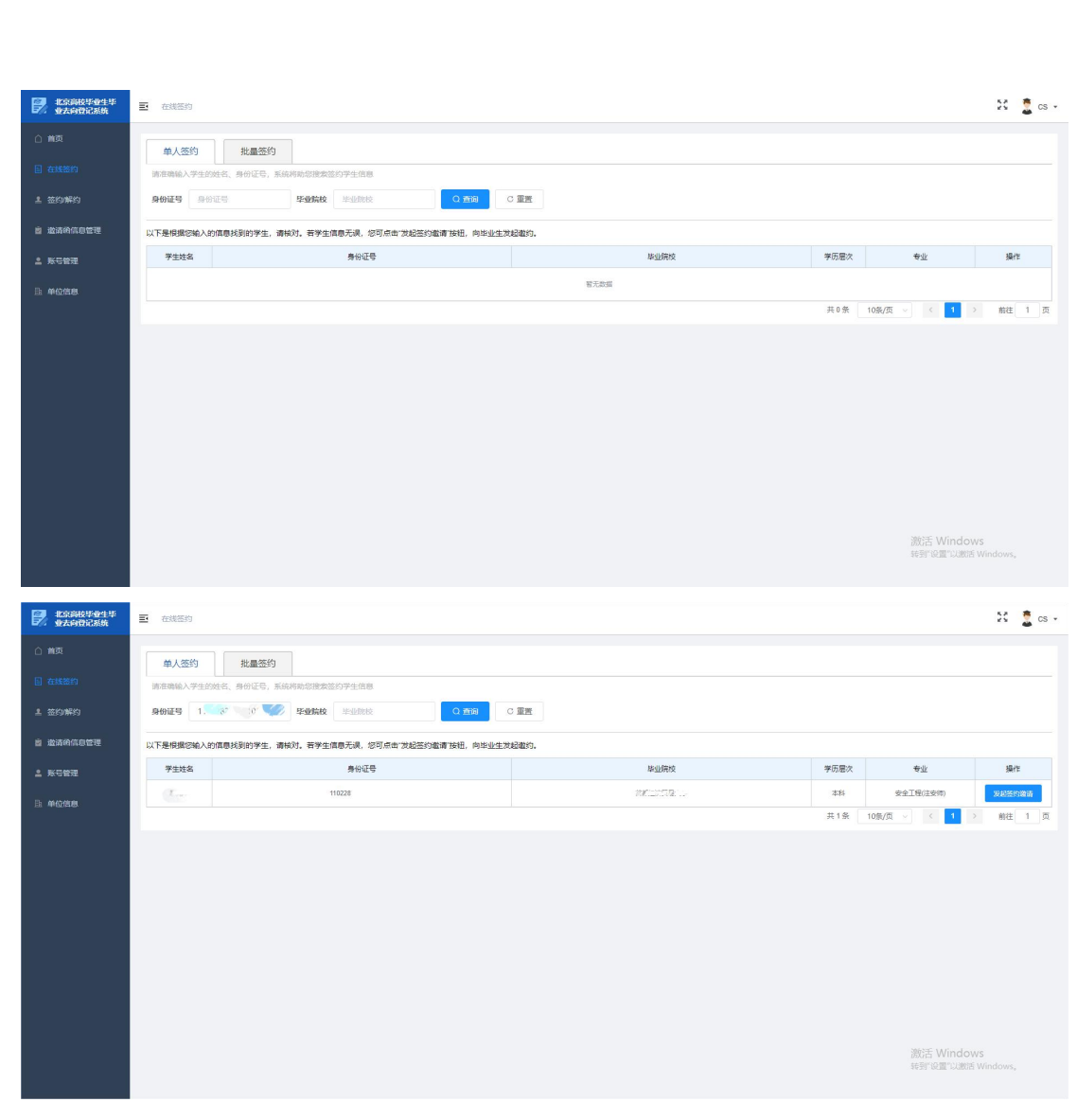

【发起签约邀请】填写邀请函信息或者选择岗位模板后点"发送邀请函"可邀请学生在

线签约。

|             | <b>-</b> ####### |                                            |                         | 12 · · · · ·       |
|-------------|------------------|--------------------------------------------|-------------------------|--------------------|
| ■2% 业去向登记系统 | E disclos        | 发起签约邀请                                     |                         | ×                  |
|             | 单人签约             | 2 通方: 標用 → → → → → → → → → → → → → → → → → |                         |                    |
|             | 訪崔确输入学生的姓名       | 受邀方:赵光宇                                    |                         |                    |
|             | 身份证号 💠 🖿 2       | 防位機能。這些經                                   |                         |                    |
|             | 以下是根据您输入的信息      | * 抓录用职位类别                                  | * 拟录用岗位名称               |                    |
|             | 学生姓名             |                                            | ~ 0.90                  | 专业 操作              |
|             | 赵光宇              | <ul> <li>应约有效期</li> </ul>                  | • 签约联系人                 | 安全王程(注安)(1) 发怒怒的激情 |
|             |                  |                                            | 0/20                    |                    |
|             |                  | *联系人电话                                     | * 联系人手机                 |                    |
|             |                  |                                            | 0/1                     |                    |
|             |                  | 联系人邮箱                                      | 10月19日(月)               |                    |
|             |                  |                                            |                         |                    |
|             |                  | 试用起新(元/四月)                                 | 转止起新(元/母月)<br>2/10 0/11 |                    |
|             |                  | 法约全 (示)                                    | 107 EI NOTO             |                    |
|             |                  | AB- 100 (10)                               | 0/10                    |                    |
|             |                  | 报到所在地                                      | 报到地址                    |                    |
|             |                  |                                            | 0/10                    |                    |
|             |                  | 实际工作所在地                                    | 实际工作地址                  |                    |
|             |                  | 档案信息                                       |                         | 激活 Windows         |
|             |                  | <ul> <li>● 接收</li> <li>○ 单位不接收</li> </ul>  |                         | 转到"设置"以微估 Windows, |
|             |                  | • 档案转退类型                                   | * 档案转递单位所在地             |                    |
|             |                  |                                            | 7                       |                    |

#### 2.5.2 批量签约

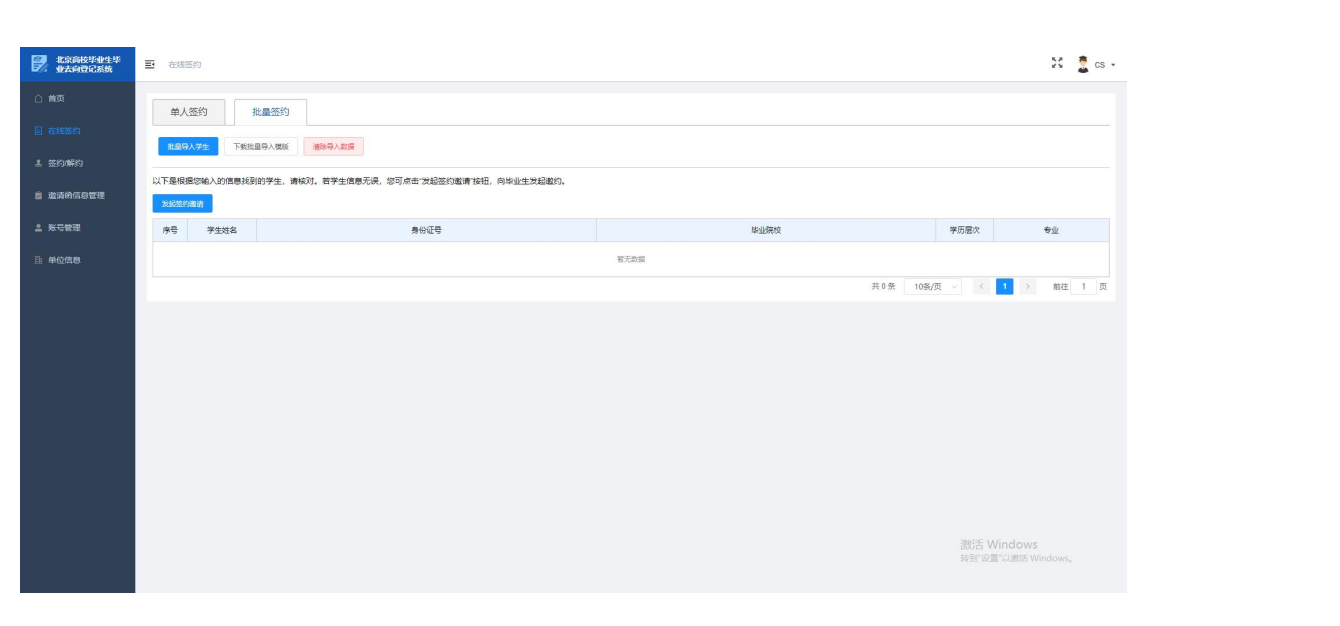

【下载导入模板】下载批量导入模板。

【批量导入学生】上传填写好的导入模板,批量导入需要签约的学生信息

【清除导入数据】清空已经导入系统的学生信息

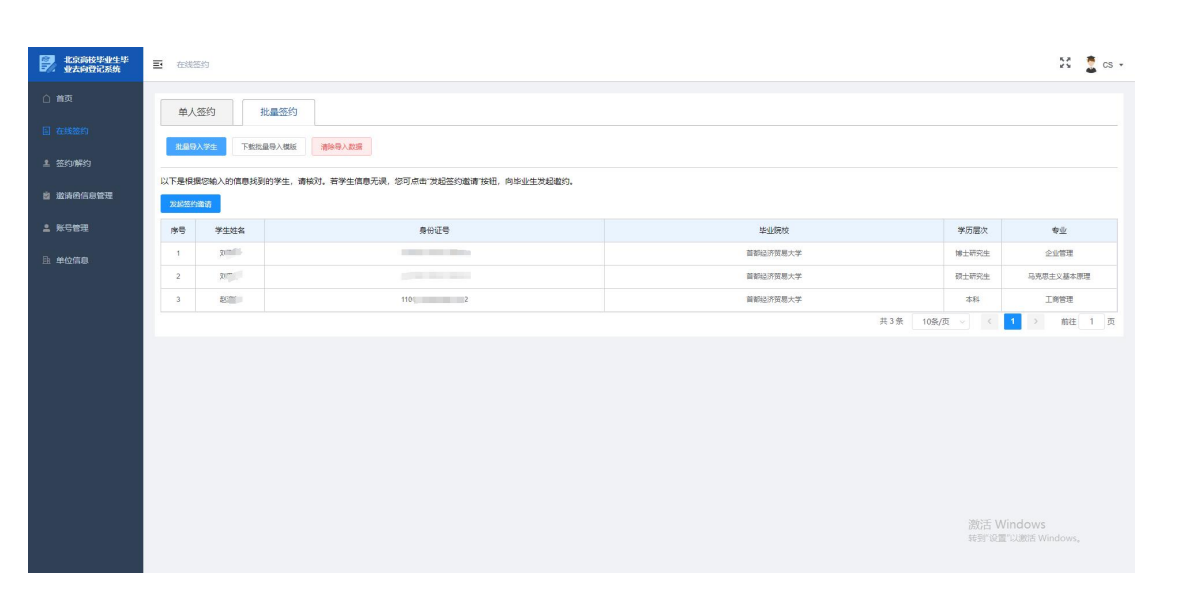

【发起签约邀请】点击"发起签约邀请",填写邀请函信息后,对导入的学生发起在线

签约。

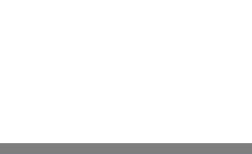

| 北京高校毕业生毕业去向登记系统 | ➡ 在线签约        | 发起签约邀请                                  |                                   | ×     |                  | 11 💆 cs -  |
|-----------------|---------------|-----------------------------------------|-----------------------------------|-------|------------------|------------|
|                 | 单人签约          | 邀请方:  ̄■                                |                                   |       |                  |            |
|                 | 我很导入学生        | 尚位信息                                    |                                   |       |                  |            |
|                 |               | 尚拉模版 测试                                 | ~                                 |       |                  |            |
|                 | 以下是根据您输入的信息   | • 初天田町位本到                               | * 拼景田崇位名称                         |       |                  |            |
|                 | 2018530310310 | 工程技术人员                                  | 软件开发                              | 4/50  |                  |            |
|                 | 序号 学生姓名       | <ul> <li>· 应约有效期</li> </ul>             | * 签约联系人                           |       | 学历层次             | 专业         |
|                 | 1 页图线         | 20 2/10                                 | 12.3                              | 3/25  | 博士研究生            | 企业管理       |
|                 | 2 刘翌平         | •联系人电话                                  | *联系人手机                            |       | 硕士研究生            | 马克思主义基本原理  |
|                 | 3 207785      | 186 11/20                               |                                   | 11/11 | 444              | 工商管理       |
|                 |               | 联系人邮箱                                   | 试用明(月)                            |       | 10条/页 - <        | 1 → 前往 1 页 |
|                 |               | 16/100                                  | 3                                 | 1/2   |                  |            |
|                 |               | 试用起薪 (元/每月)                             | 特正起薪 (元/毎月)                       |       |                  |            |
|                 |               | 5000 4/10                               | 9000                              | 4/10  |                  |            |
|                 |               | 违约金 (元)                                 | 报到期限                              |       |                  |            |
|                 |               | 0/10                                    | 2024-08-30                        |       |                  |            |
|                 |               | 报到所在地                                   | 报到地址                              |       |                  |            |
|                 |               | 内蒙古赤峰市红山区                               | 中信大厦                              | 4/100 |                  |            |
|                 |               | 实际工作所在地                                 | 实际工作地址                            |       |                  |            |
|                 |               | 内蒙古赤峰市松山区                               | 中信大厦                              | 4/100 |                  |            |
|                 |               | 「「「指案信息」                                |                                   |       | 激活 Wir<br>转到"设置" |            |
|                 |               | <ul> <li>● 接收</li> <li>单位不接收</li> </ul> |                                   |       |                  |            |
|                 |               | A DOWNLASS IN CONTRACTOR                | ANY TELEVISION OF TAX TO ANY INC. |       |                  |            |

# 2.6 签约/解约

# 2.6.1 签约管理

展示该企业发起的在线签约数据

| 北京商校毕业生毕业大向登记系统 | ■ 医约解的      | 5              |               |          |           |                |                   | 💱 🧵 cs -                     |
|-----------------|-------------|----------------|---------------|----------|-----------|----------------|-------------------|------------------------------|
|                 | <b>茶約</b> 箇 | 理解於管理          | 失效 已撤回        |          |           |                |                   |                              |
|                 | 已签约0        | 人,签约中3人,签约失败0人 |               |          |           |                |                   |                              |
|                 | 1025        | 请选择 🗸 🗸        | 学生姓名 学生姓名     |          | 学校名称 学校名称 | 0. 2000 C 1838 |                   |                              |
| 直 邀请的信息管理       | 0:0:00      |                |               |          |           |                |                   | 0 0                          |
| â 账号管理          | 序号          | 学生姓名           | 证件号码          | 毕业院校     | 学历层次      | 专业             | 状态                | 操作                           |
| 臣 单位信息          | 1           |                | 1100000000000 | 首都经济贸易大学 | ##        | 工商管理           | 待学生应答             | ##### 第回能的                   |
|                 | 2           |                | 13000218000   | 首都经济贸易大学 | 博士研究生     | 企业管理           | 待学生应答             | ▲石井協 搬回账约                    |
|                 | 3           |                |               | 首都经济强易大学 | 硕士研究生     | 马克思主义基本原理      | 待学生应答             | 2月11日 第回数约                   |
|                 |             |                |               |          |           |                | 共3条 10条/页 ~ <     | 1 > 前往 1 页                   |
|                 | ~           |                |               |          |           |                | (18)語<br>15(19) C | Vindows<br>Itolatis Winkows, |

【导出数据】:导出签约数据。

【撤回邀约】: 学生未应答的数据, 企业可以撤回

【查看详情】: 可查看学生信息、签约信息、解约信息、三方协议信息(如图)

| 北京海校毕业生毕业去向登记系统 | 查看详情                  |                               |                                       |                         |                               | X 🕺 🚆 🗇 🖓          |  |  |
|-----------------|-----------------------|-------------------------------|---------------------------------------|-------------------------|-------------------------------|--------------------|--|--|
|                 | 特学生应答                 |                               |                                       | 1                       | 邀请方:北京云 <b>曲</b> /■<br>受请方:赵尔 | -                  |  |  |
|                 | <b>邀约信息</b> 学生信息  协   | 议书信息 解约记录                     |                                       |                         |                               |                    |  |  |
|                 | ■岗位信息                 |                               |                                       |                         |                               |                    |  |  |
|                 | 拟录用职位类别               | 工程技术人员                        | 就录用岗位名称                               | 教件开发                    |                               |                    |  |  |
|                 | 应约有效期                 | 20                            | · 经约联系人                               | 24m                     |                               |                    |  |  |
|                 | 联新人电话<br>联系 1 邮箱      | 1861. 2019<br>572- 2010au con | 联系人中们<br>河田町(日)                       | 3                       |                               | 操作                 |  |  |
|                 | 试用起薪 (元/每月)           | 5000                          | · · · · · · · · · · · · · · · · · · · | 9000                    |                               | <b>亦非详固</b>        |  |  |
|                 | <b>進約金</b> (元)        |                               | 报到期限                                  | 2024-08-30              |                               | 金石洋街 銀田敷約          |  |  |
|                 | 报到所在地                 | 内蒙古赤峰市红山区                     | 报到地址                                  | 中信大厦                    |                               |                    |  |  |
|                 | 实际工作所在地               | 内蒙古赤峰市松山区                     | 实际工作地址                                | 中信大厦                    |                               | 並而详情               |  |  |
|                 | 报到详细地址                | 内蒙古赤峰市红山区中信大厦                 |                                       |                         |                               |                    |  |  |
|                 | 实际工作详细地址              | 内蒙古赤峰市松山区中信大厦                 |                                       |                         |                               | → 崩往 1 页           |  |  |
|                 | ▲指案信息                 |                               |                                       | al West in Manual 19    |                               |                    |  |  |
|                 | 日本特別要型                | 金か)甲12股収<br>(新計               | 伯斯转递里位附在地<br>shareshim hit N 201      | - Pimp由町400円計Ⅲ区<br>30 ★ |                               |                    |  |  |
|                 | 一条种)医半位合称<br>档案线课联系由话 | 2044<br>18012                 | 日来珍馐单位联邦人<br>档案线浅单位解释                 | 120513                  |                               |                    |  |  |
|                 | 档案转递单位地址              | 地址保密                          |                                       |                         |                               |                    |  |  |
|                 | 档案转递单位详细地址            | 内蒙古赤峰市红山区地址保密                 |                                       |                         |                               |                    |  |  |
|                 | 户口信息                  |                               |                                       |                         |                               |                    |  |  |
|                 | 户口迁移英型                | 签约单位接收                        | 户口迁移所在地                               | - 内蒙古赤峰市元宝山区            |                               |                    |  |  |
|                 | 户口迁移地址                | 保密                            |                                       |                         |                               | 激活 Windows         |  |  |
|                 | 户口迁移详细地址              | 内蒙古赤峰市元宝山区保密                  |                                       |                         |                               | 转到"设置"以数据 Windows。 |  |  |
|                 | ▲ 补充条款                |                               |                                       |                         |                               |                    |  |  |
|                 |                       |                               |                                       |                         |                               |                    |  |  |

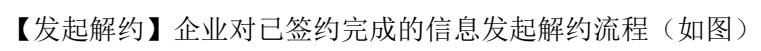

| PAPERSE |                | _        | 解約申请 🛛 🕹 🗙                                 |                       |                   |  |  |
|---------|----------------|----------|--------------------------------------------|-----------------------|-------------------|--|--|
|         | 签约管理           | 解约管理     | 学生姓名: 孙. (1)                               |                       |                   |  |  |
|         | 已签约0人,签约中3     | 3人,签约失败( | 协议书施急                                      |                       |                   |  |  |
|         | <b>状态</b> 谢选择: |          | ± 18087_7/m/024                            |                       |                   |  |  |
|         | 导出数据           |          | 附往材料                                       |                       | ۲                 |  |  |
|         | 序号 学           | 生姓名      | 只能上说jpu/jpuu/puu/kap/zi纹件。最多只能上体明图片,且不能过ma | KS                    | 操作                |  |  |
|         | 1 4            | b.~      | 解约原因                                       | 解约中(待全业确认)            | 立石计协              |  |  |
|         | 2              | N=       | 请输入内容                                      | 已完成                   | 11223/10 223282/0 |  |  |
|         | 3 ,            | x, %     |                                            | 待学生应答                 | 新有半核 新田政的         |  |  |
|         | 4 5            | a dia    | 82-0-86(shing)                             | Bake                  | 立石洋油              |  |  |
|         |                |          |                                            | 共4条 <u>10条/</u> 页 → < | 1 > 前往 1 页        |  |  |
|         |                |          |                                            |                       |                   |  |  |
|         |                |          |                                            |                       |                   |  |  |
|         |                |          |                                            |                       |                   |  |  |

【下载三方协议文件】下载已签约的三方协议

【提交解约申请】发起解约流程

#### 2.6.2 解约管理

展示学生或企业发起的在线解约数据。

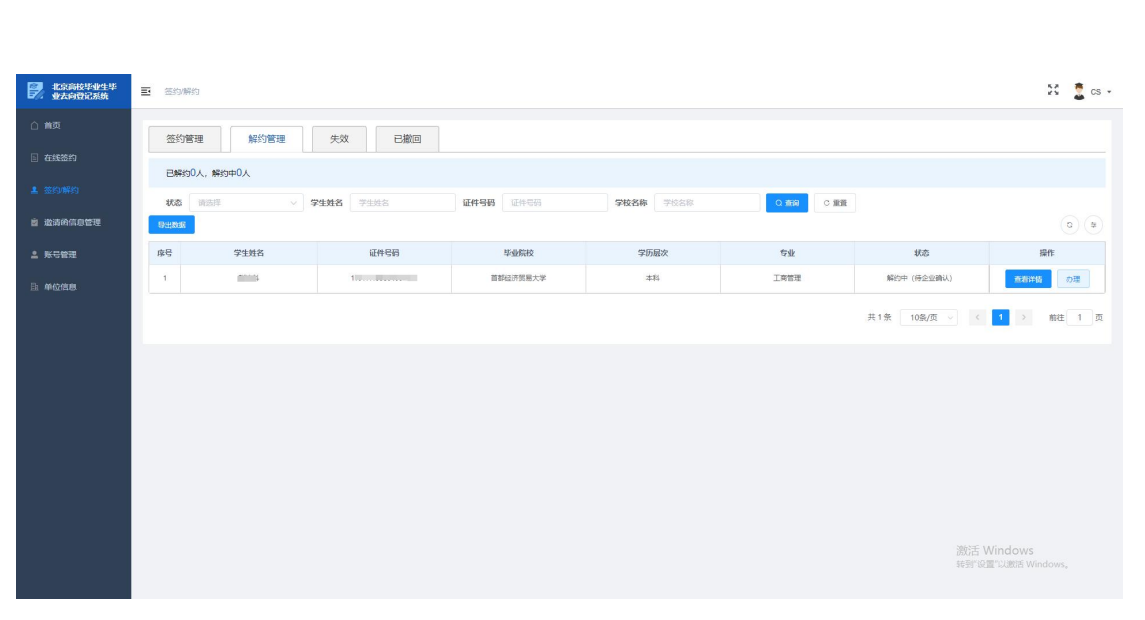

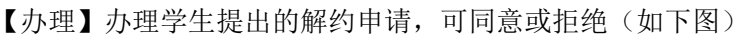

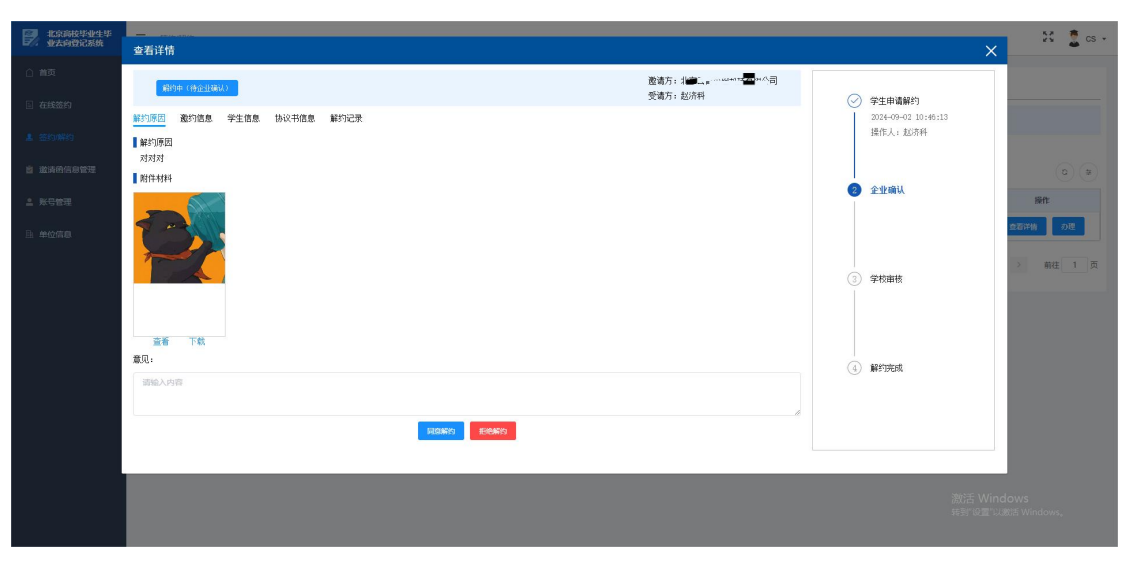

【同意解约】通过当前审核 【拒绝解约】不通过当前审核,结束流程 【查看详情】查看解约信息

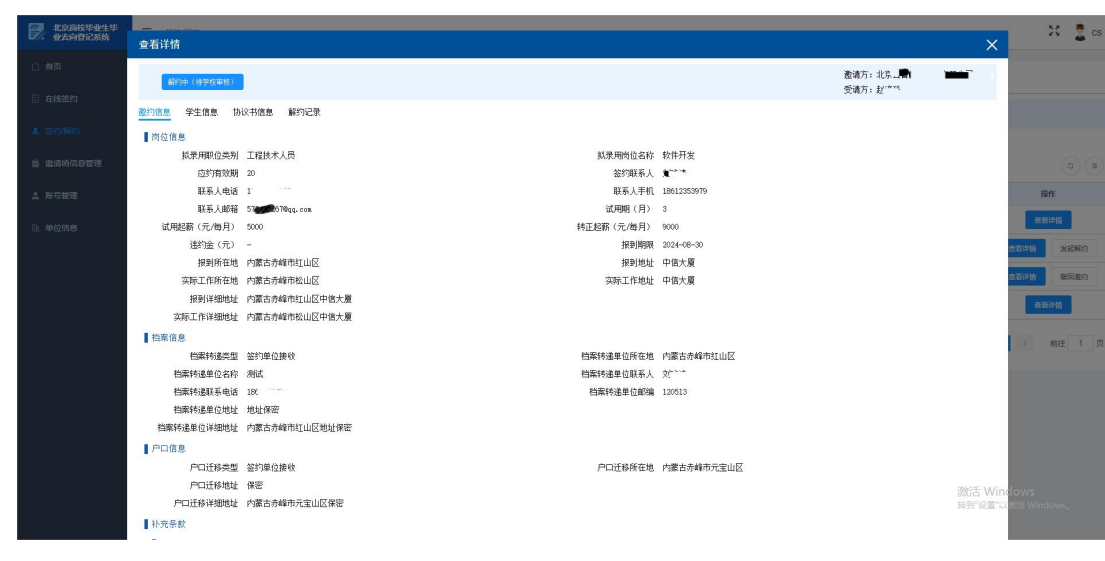

#### 2.6.3 失效

展示学生在规定时限内未应答的信息

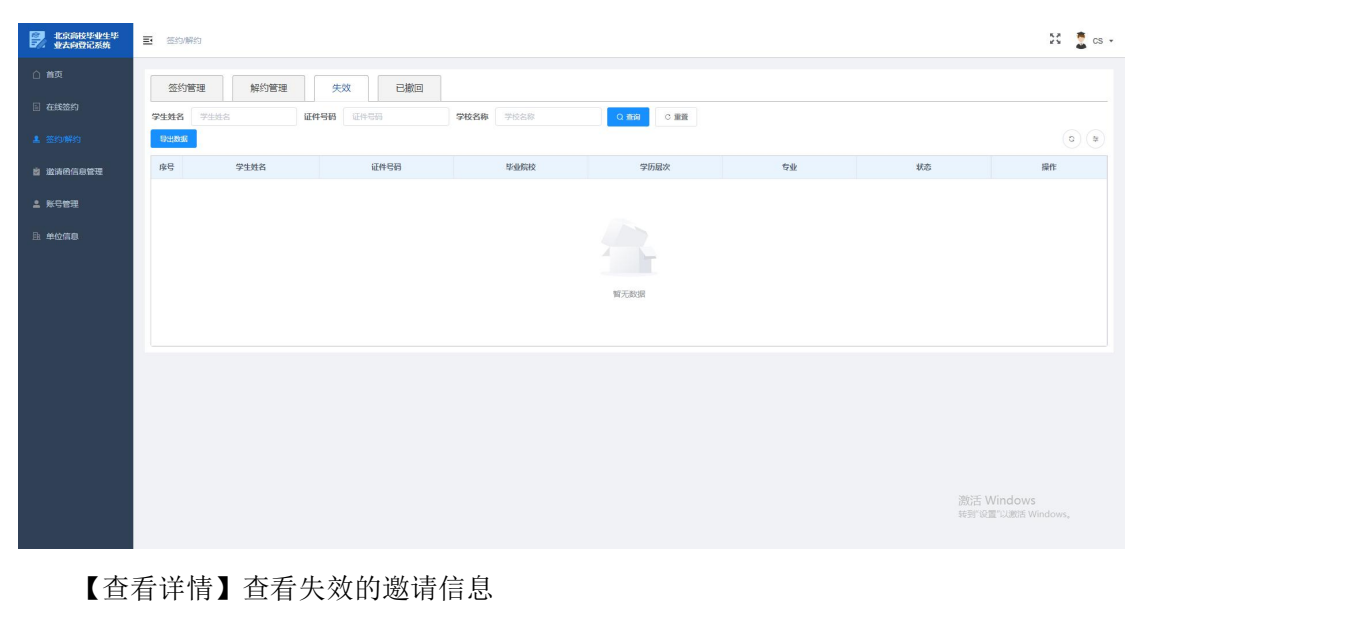

# 2.6.4 已撤回

展示已撤回的数据

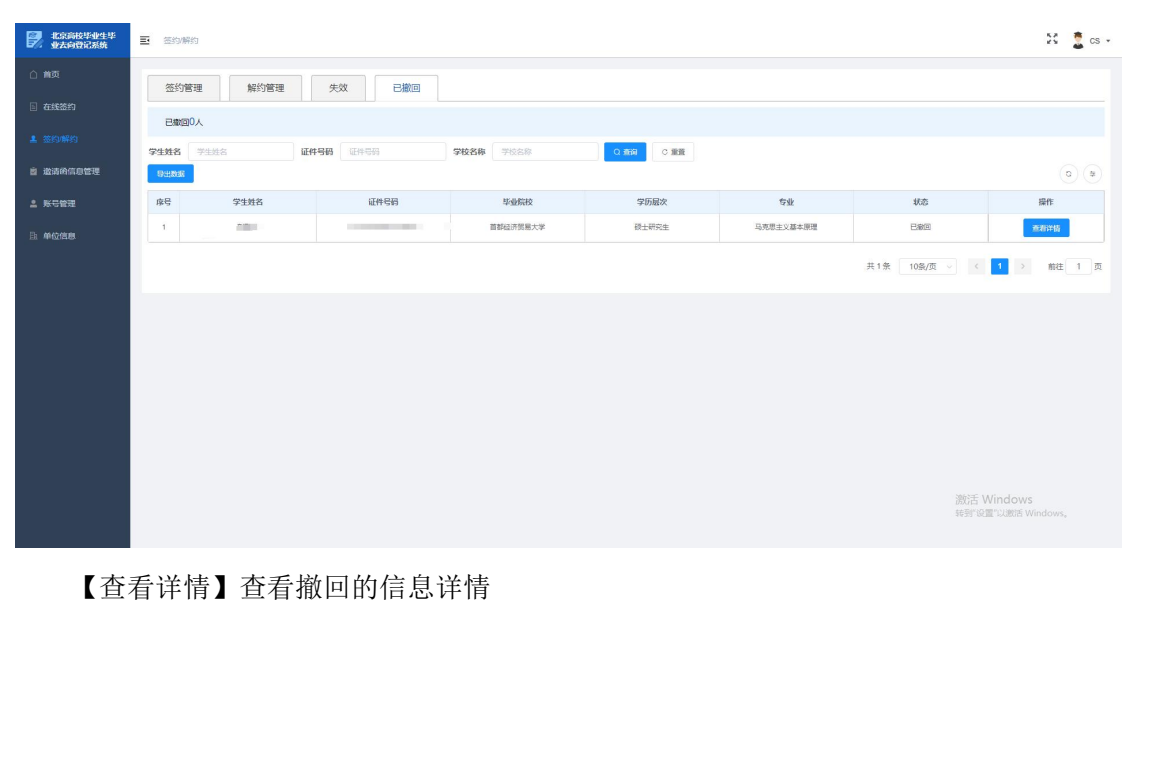

| 北京海校毕业生毕业去向登记系统         | 查看详情                  |                               |             |            |         | X 🚊 cs +       |
|-------------------------|-----------------------|-------------------------------|-------------|------------|---------|----------------|
|                         | ere                   |                               |             |            | 邀请方:北广  |                |
| [] 4182029J             | <u>邀约信息</u> 学生信息 协i   | 议书信息 解约记录                     |             |            |         |                |
| L 35300449              | ■岗位信息                 |                               |             |            |         |                |
|                         | 抓录用职位类别               | 工程技术人员                        | 飘录用岗位名称     | 软件开发       |         |                |
| LE AMAPPINE LA SUPERIAL | 应约有效期                 | 20                            | 签约联系人       | 5          |         |                |
| ▲ 账号管理                  | 联系人电话                 | 18******                      | 联系人手机       | 186123"    |         | 操作             |
|                         | 联系人邮箱                 | S 35700gq.com                 | 试用期(月)      | 3          |         | <b>交</b> 石/并纳  |
| 由 单位信息                  | 试用起薪 (元/每月)           | 5000                          | 转正起薪 (元/每月) | 9000       |         |                |
|                         | 連約金(元)<br>402117年14   |                               | 报到期限        | 2024-08-30 |         | > 前往 1 页       |
|                         | 报到所在地                 | 内蒙古亦唯中红山区                     | 报到地址        | 中信大厦       |         |                |
|                         | 头际上IFI所住地             | 内徽古苏峰中拉田区                     | ANTITURE    | 中国人属       |         |                |
|                         | 10月1中3084<br>立际工作详细维护 | 内蒙古赤崎市松山区中信人履                 |             |            |         |                |
|                         | 料案信息                  | T SPECIFIC PERSONNEL I REPORT |             |            |         |                |
|                         | 档案转递类型                | 签约单位接收                        | 档案转递单位所在地   | 内徽古赤峰市红山区  |         |                |
|                         | 档案转递单位名称              | 测试                            | 档案转递单位联系人   | 刘二,        |         |                |
|                         | 档案转递联系电话              | 186***                        | 档案转递单位邮编    | 120513     |         |                |
|                         | 档案转递单位地址              | 地址保密                          |             |            |         |                |
|                         | 档案转递单位详细地址            | 內蒙古赤峰市红山区地址保密                 |             |            |         |                |
|                         | 户口信息                  |                               |             |            |         |                |
|                         | 户口迁移类型                | 签约单位接收                        | 户口迁移所在地     | 内蒙古赤峰市元宝山区 |         |                |
|                         | 户口迁移地址                | 保密                            |             |            |         |                |
|                         | 户口迁移详细地址              | 内蒙古赤峰市元宝山区保密                  |             |            | (約):壬二  | Windows        |
|                         | ┃ 补充条款                |                               |             |            | · 成为144 | 四"以,就是Windows。 |
|                         |                       |                               |             |            |         |                |
|                         |                       |                               |             |            |         |                |

# 2.7 邀请函信息管理

企业维护的招聘岗位的邀请模板,邀约时可快速填充数据

| 1000000000000000000000000000000000000 |           |         |       |         |               |           | 🕄 🚊 cs -                                  |
|---------------------------------------|-----------|---------|-------|---------|---------------|-----------|-------------------------------------------|
| ☆ 業英                                  | 岗位信息管理    |         |       |         |               |           |                                           |
| 🗈 在线器约                                | 模版名称 组织名称 | 拟录用岗位名称 |       |         |               |           |                                           |
| 1 签约解约                                | 新新市位的意    |         |       |         |               |           | 0 =                                       |
| 💼 邀请杨信息管理                             | 序号 欄版名称   | 叛录用岗位名称 | 签约联系人 | 联系人手机   | 实际工作地点        | 试用起器      | 操作                                        |
| 2 账号管理                                | 1 第成      | 软件开发    |       | 186**** | 内蒙古赤峰市松山区中信大厦 | 5000      | <u>兼計</u> 修改 删除                           |
| 臣 单位信息                                |           |         |       |         |               | 共1条 10条/页 | / 〈 1 〉 前往 1 页                            |
|                                       |           |         |       |         |               |           | 题话: SWindows<br>Refin Dationation Windows |
| 【新                                    | 建岗位信息】新增- | 一个岗位邀   | 读诸函信息 | 模板      |               |           |                                           |

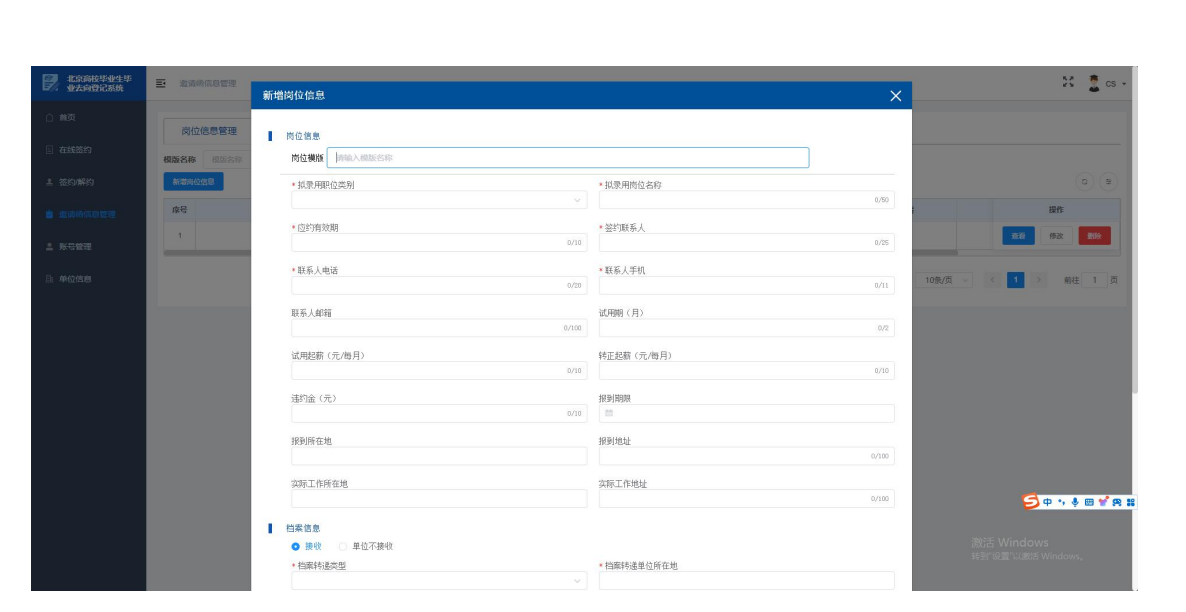

【查询】查询邀请函信息 【修改】修改一条邀请函信息 【删除】删除一条邀请函信息

#### 2.8 账号管理

查看本公司已认证的用户

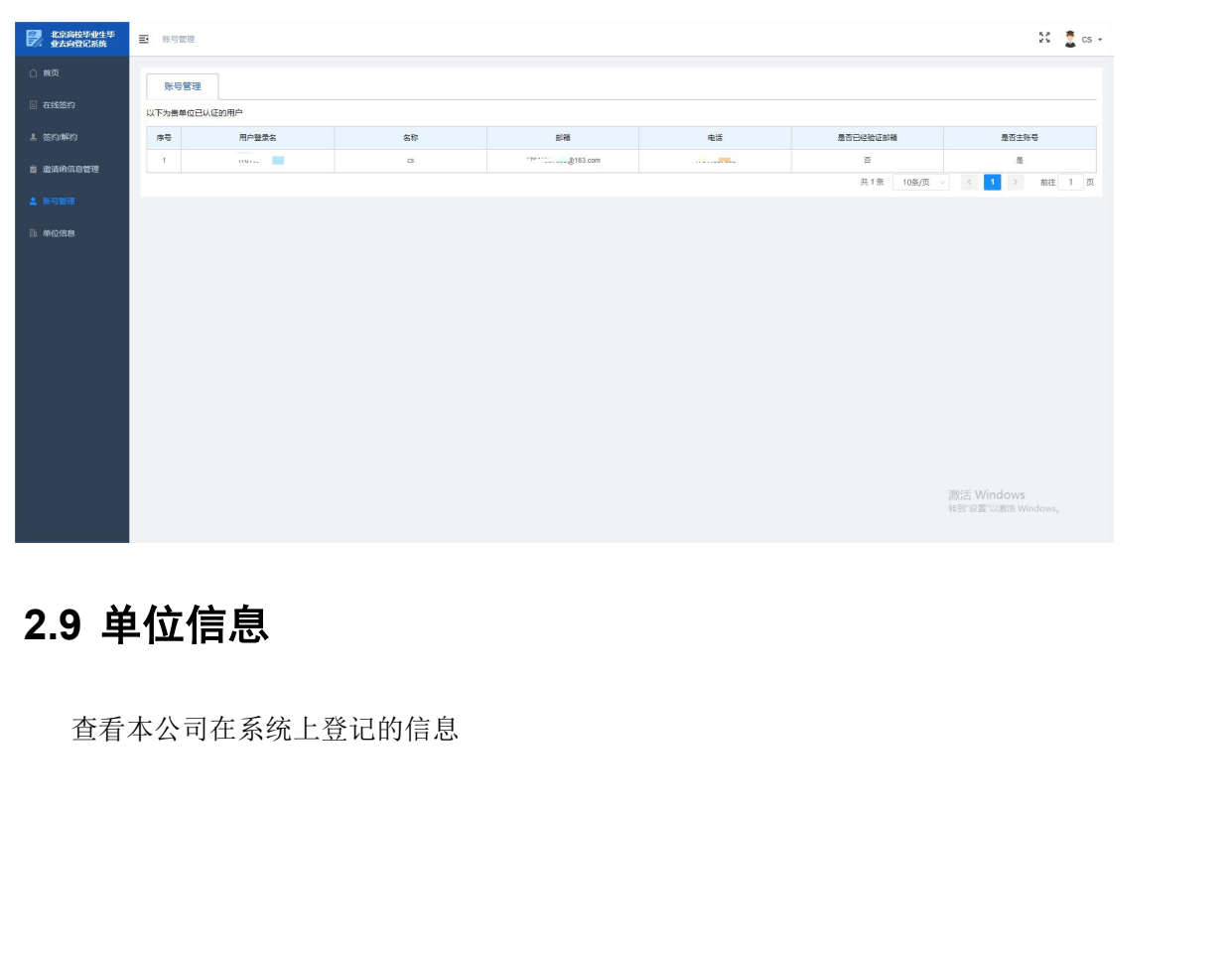

14

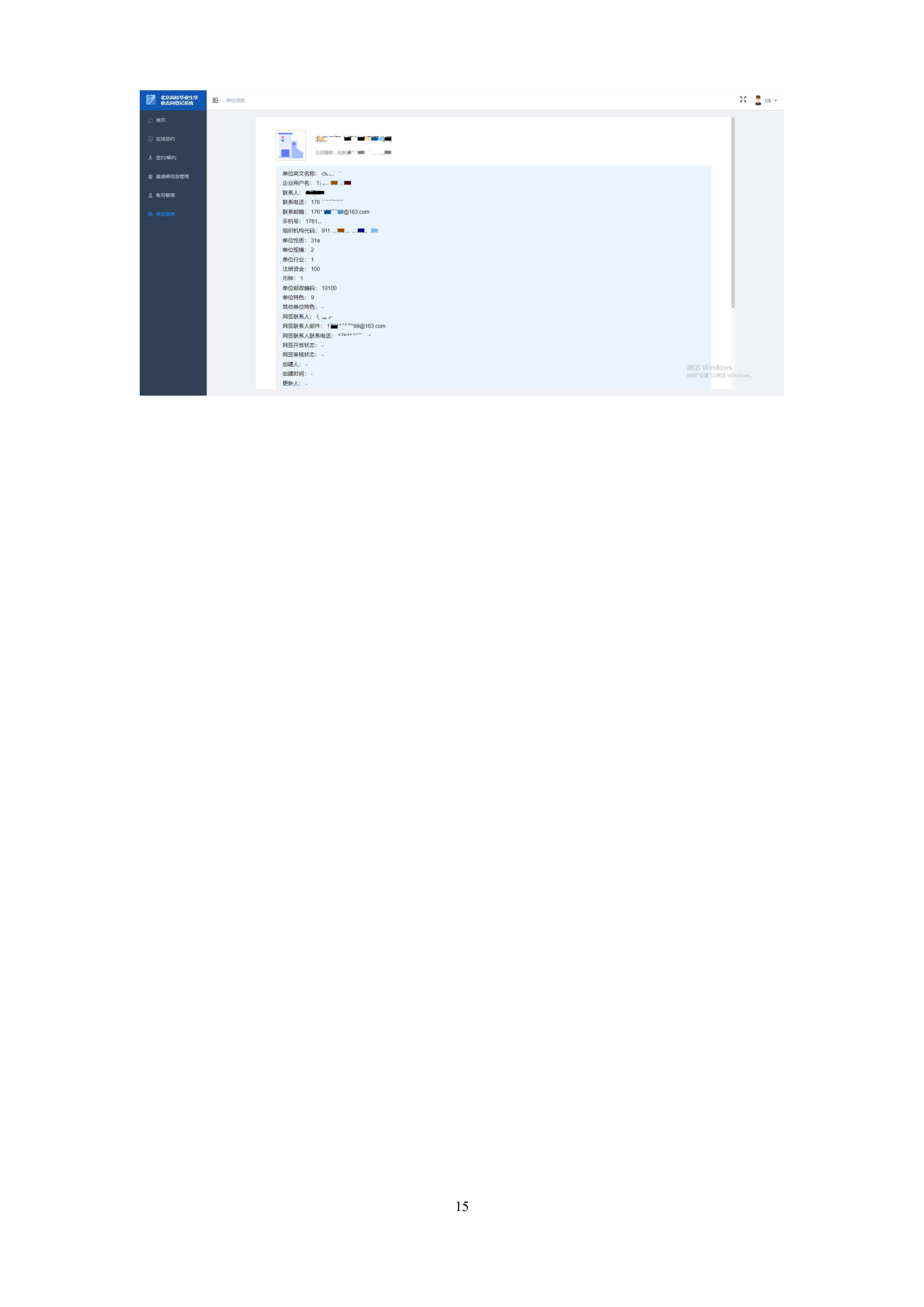